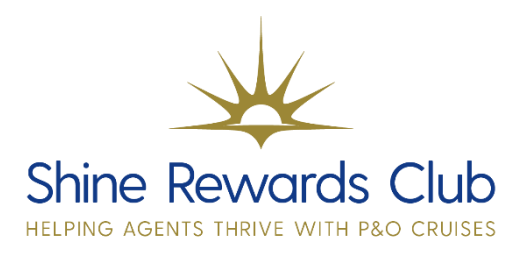

## How to View Package and Transfer details on an Existing Booking

1. Select 'Brand' & 'Manage Booking'

2. Retrieve booking, using 'Booking Reference'

**3. Select 'Travel Packages'** at the bottom of the page.

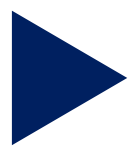

Why not watch our video on how to view package and transfer details on an existing booking? You can do this by visiting our <u>How to Guides section</u> on Shine Rewards Club!

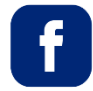

P&O Cruises Travel Agent Sales

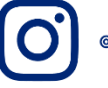

@pocruisesagentsales

You can visit on Learn and Earn Hub on Shine Rewards Club for more training tricks and tips to increase your P&O Cruises knowledge.